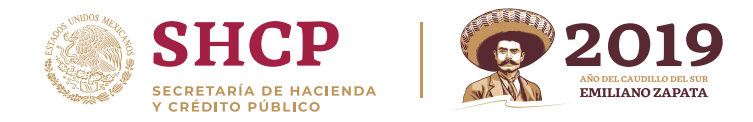

## 1.-Ingrese a su sesión y presione **Registro -> Modificar datos de alta.**

| gob.mx        |                    | Trámites        | Gobierno                | Participa | Datos       | Q     |
|---------------|--------------------|-----------------|-------------------------|-----------|-------------|-------|
| SPPLD         | Inicio             | Sujeto Obligado | - Registr               | o - Aviso | os e Inform | nes 🕶 |
| Â             | Moc                |                 | Modificar Datos de Alta |           |             | lir   |
| Tiene notific | aciones pendientes |                 |                         |           |             |       |

2.-Vaya a la pantalla **Actividades Vulnerables Realizadas** para encontrar la Actividad que se quiere dar de baja y presione **borrar**.

| Actividad Vulnerable Realizada                    | Fecha de primera<br>operación | Número de<br>Permiso | Fecha Inicial de<br>permiso | Fecha Final del<br>Permiso | Borrar |
|---------------------------------------------------|-------------------------------|----------------------|-----------------------------|----------------------------|--------|
| JUEGOS CON APUESTA, CONCURSOS O SORTEOS           | 21/08/2017                    | N/A                  | N/A                         | N/A                        | Borra  |
| DERECHOS PERSONALES DE USO O GOCE DE<br>INMUEBLES | 07/11/2017                    | N/A                  | N/A                         | N/A                        | Borra  |
| TRANSMISION DE DERECHOS SOBRE BIENES<br>INMUEBLES | 03/04/2018                    | N/A                  | N/A                         | N/A                        | Borra  |
| DESARROLLO INMOBILIARIO                           | 01/06/2018                    | N/A                  | N/A                         | N/A                        | Borra  |
| METALES Y PIEDRAS PRECIOSAS, JOYAS O RELOJES      | 12/06/2018                    | N/A                  | N/A                         | N/A                        | Borra  |
| SERVICIOS PROFESIONALES                           | 07/08/2018                    | N/A                  | N/A                         | N/A                        | Borra  |
| E PUBLICA (NOTARIOS Y CORREDORES)                 | 10/08/2018                    | 123                  | 10/08/2018                  | l                          | Borra  |
| VEHICULOS AEREOS, MARITIMOS O TERRESTRES          | 04/09/2018                    | N/A                  | N/A                         | N/A                        | Borra  |
| MUTUO, PRESTAMOS O CREDITOS                       | 05/10/2018                    | N/A                  | N/A                         | N/A                        | Borra  |
| TARJETAS DE SERVICIOS O DE CREDITO                | 01/09/2013                    | N/A                  | N/A                         | N/A                        | Borra  |

Regresar Continuar

3.-Si quisiera dar de baja todas sus Actividades tendrá que eliminar una por una, al final se mostrará el siguiente botón.

|                            |                              | recha inicial u                                                             | e permiso                                                                                       | recha rinai dei remiso                                                                                           | Burrar                                                                                                    |
|----------------------------|------------------------------|-----------------------------------------------------------------------------|-------------------------------------------------------------------------------------------------|----------------------------------------------------------------------------------------------------|----------------------------------------------------------------------------------------------------|
|                            |                              |                                                                             | Regresar                                                                                        | Baja sin activ                                                                                                   | vidad                                                                                                    |
| Secretaría de Hacienda y ( | Crédito Público - Algunos De | rechos Reservados                                                           | - 2018                                                                                          | ·                                                                                                    |                                                                                                    |
|                            | ver. 2.1.2019.02.01          |                                                                             |                                                                                                 |                                                                                                    |                                                                                                    |
|                            | Secretaría de Hacienda y (   | Secretaría de Hacienda y Crédito Público - Algunos De<br>ver. 21.2019.02.01 | Secretaría de Hacienda y Crédito Público - Algunos Derechos Reservados .<br>ver. 2.1.2019.02.01 | Regresar<br>Secretaría de Hacienda y Crédito Público - Algunos Derechos Reservados - 2018<br>ver. 2.1.2019.02.01 | Regresar Baja sin activ<br>Secretaría de Hacienda y Crédito Público - Algunos Derechos Reservados - 2018<br>ver. 21.2019.02.01 |

4.-Tendrá que presionar **Baja sin actividad**. En cualquiera de los casos, tendrá que continuar el formulario hasta **Terminar inscripción**, no olvide firmar con FIEL Y CONTRASEÑA (de lo contrario no se concluirá el proceso).

Por favor guarde su Acuse.